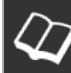

1

# www.künstlerinitiative-stormarn.de

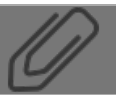

# Aktuelles bearbeiten/Eintrag hinzufuegen

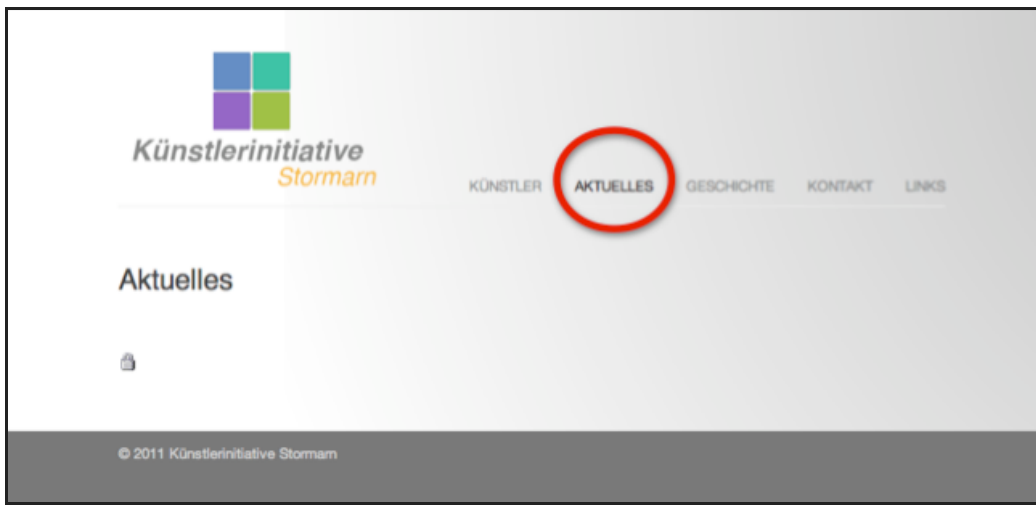

Das System, was das Bearbeiten der "aktuelles-Seite" ermöglicht, heisst WebYep.

### 2 Einloggen

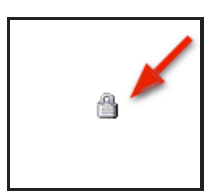

Auf das Schloss klicken.

#### Achtung!

Das Schloss befindet sich immer an der selben Stelle. Es rutscht nur mit dem Inhalt nach unten.

# 3 Zugangsdaten eingeben

| Web            | Yep Anm       | eldung   | weblep             |
|----------------|---------------|----------|--------------------|
|                | Benutzername: |          |                    |
|                | Kennwort:     |          |                    |
| 0.000          |               | Anmelden |                    |
| <b>O</b> Hilfe |               |          | <b>U</b> developme |
|                |               |          |                    |

Benutzername: Habt ihr erhalten

Kennwort: Habt ihr erhalten Achtung! Kleinschreibung!

### 4 Anmelden

| Web     | Yep Anm       | eldung   | webyep!                  |
|---------|---------------|----------|--------------------------|
|         | Benutzername: | burras   |                          |
|         | Kennwort:     | Anmoldon |                          |
| 🕜 Hilfe |               | Anmeiden | Objective<br>development |
|         |               |          |                          |

# 5 Bearbeitungsflaeche

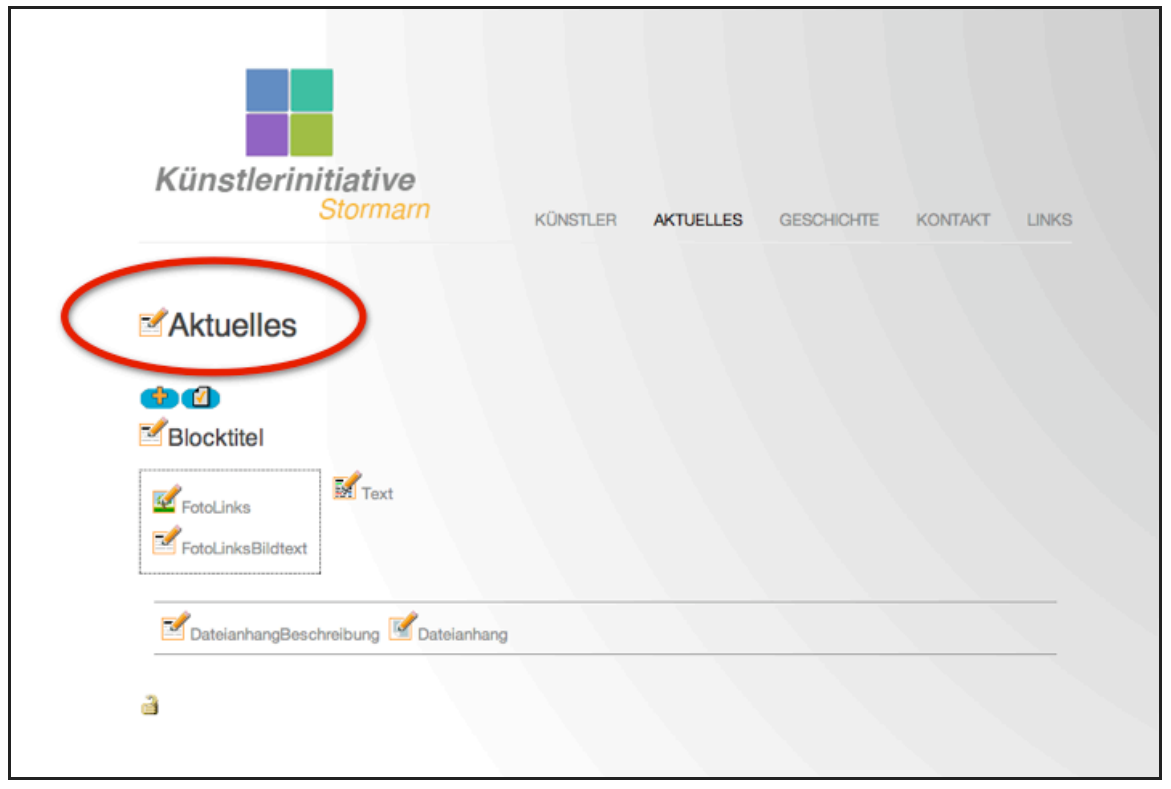

### Achtung

Diese Fläche ist nur sichtbar, für denjenigen, der eingeloggt ist. Für normale Besucher der Website ist es so nicht sichtbar.

Der Seitentitel ist nur einmal vorhanden und gilt für die ganze Seite.

Die Bearbeitungsfläche, hier mit Blocktitel, Foto links, Text und der Möglichkeit Dateien anzuhängen, nennt man Block

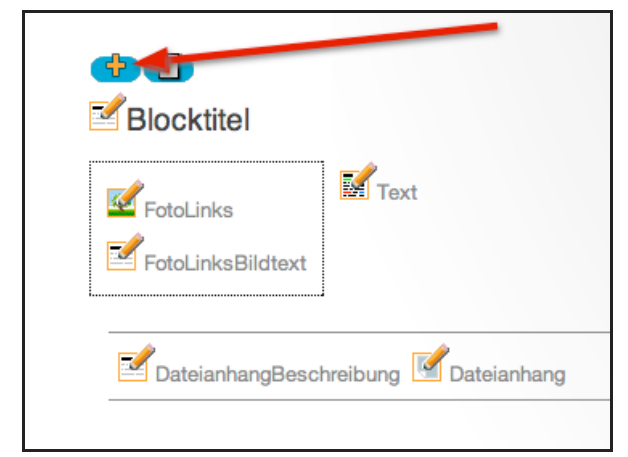

Als erstes auf das Pluszeichen klicken, um eine Blockwiederholung zu bekommen.

# 7 Einen neuen Block erstellen

| Aktuelle      | es                          |
|---------------|-----------------------------|
| Blocktitel    | Text                        |
| Dateianhang   | gBeschreibung 🗹 Dateianhang |
| FotoLinks     | dtext                       |
| Z Dateianhan; | gBeschreibung 🗹 Dateianhang |

Hurra, wir haben einen eigenen Block erzeugt.

# 8 Block bearbeiten

| Aktuelles          |                       |
|--------------------|-----------------------|
| 😢 🔞 🚍 🔽 🕼          |                       |
| FotoLinks          | Text                  |
| FotoLinkaBildtext  |                       |
| 🛃 DateianhangBroch | reibung 🗹 Dateianhang |
| 🔁 🚯 🥌 🔽 🗹          |                       |
| FotoLinks          | Text                  |
| FotoLinksBildtext  |                       |
| Z DateianhangBesch | reibung 🗹 Dateianhang |

Wir können diesen Block nun, mit Hilfe der Pfeiltasten, nach oben schieben. (oder nach unten, aber der neueste Eintrag sollte ja immer oben stehen)

# 9 Loeschen eines Blockes

| Aktuelles                              |
|----------------------------------------|
|                                        |
| FotoLinks                              |
| FotoLinksBildtext                      |
| Dateianty ngBeschreibung M Dateianhang |
| 🔁 🔞 🚍 🔁 🙆<br>Slocktitel                |
| FotoLinks                              |
| FotoLinksBildtext                      |
| DateianhangBeschreibung 🗹 Dateianhang  |

Klickenn wir auf den "Mülleimer", dann ist der Eintrag weg. Achtung! Weg ist weg!

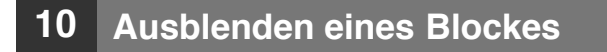

| Aktuelles                 |                    |
|---------------------------|--------------------|
| 🔂 🚯 😑 💌 🙆<br>🗹 Blocktitel |                    |
| FotoLinks                 | Text               |
|                           | Dateianhang        |
| 00000                     |                    |
| Blocktitel                | Text               |
| FotoLinksBildtext         |                    |
| Z DateianhangBeschreit    | oung 🗹 Dateianhang |

Wir haben noch die Möglichkeit, einen Eintrag auszublenden. Der Eintrag ist dann zwar noch da, ist aber für Besucher nicht sichtbar. Kann manchmal ganz praktisch sein, wenn man einen Eintrag vorbereiten möchte, aber erst später "veröffentlichen" möchte.

Wenn mal ein Eintrag nicht sichtbar ist, obwohl man sich so viel Mühe gegeben hat, dann hat man zu 99,9 % Sicherheit, auf diese Schaltfläche geklickt.

# **11** Eine Ueberschrift setzen/einen Blocktitel erstellen

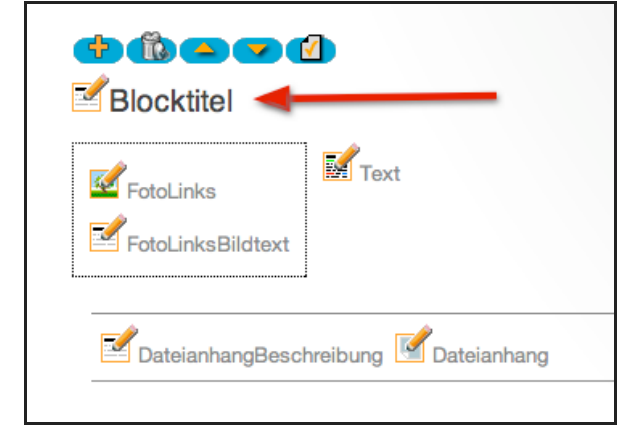

Einfach auf das Bleistiftsymbol klicken.

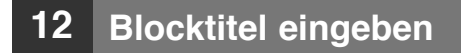

| Kurztext:         | Blocktitel     | webeep |
|-------------------|----------------|--------|
| Text: Ich bin ein | e Überschrift  |        |
| Abbreche<br>Hilfe | n) (Speichern) |        |
|                   |                | •      |

Gewünschte Überschrift eingeben. (zB. eigener Name, Titel der Ausstellung ... etc.)

Und speichern!

# 13 Foto/Bild einsetzen

| 🚭 🔞 즠 🔽 🗹<br>🗹 Ich bin eine Überschrift |  |
|-----------------------------------------|--|
| FotoLinks FotoLinksBildtext             |  |
| DateianhangBeschreibung Mateianhang     |  |

Das gewünschte Bild/Foto muss auf der Festplatte des eigenen Computers vorliegen. Im .jpg Format.

### Achtung

Die Dateigröße sollte möglichst klein sein.

Die Breite des Bildes, wie es auf der Website erscheint, ist voreingestellt und beträgt momentan in der Breite 300 Pixel. Euer Bild muss theoretisch also nicht größer sein. Also da keine Riesenbilder einstellen, da es sonst auch die Website ausbremsen kann.

# 14 Foto auswaehlen

| Bild: Fo    | toLinks                                             | Web ep! |
|-------------|-----------------------------------------------------|---------|
| Bilddatei:  | (max. 8MB) (Datei auswählen) Keine Datei ausgewählt |         |
| Link URL:   |                                                     |         |
| "Alt"-Text: | Ausstellungsraum der Galerie Wunst in Hamburg       |         |
| 🕜 Hilfe     | Bild löschen Abbrechen Speichern                    |         |
|             | \                                                   |         |

"Datei auswählen" Dann entsprechendes Bild auf eurer Festplatte auswählen.

Sinnvoll ist es noch, den so genannten "Alt"-Text auszufüllen. Da kommt einfach eine Beschreibung des Bildes rein. Kann man zur Not auch weglassen, aber besser wäre es .....

#### Dann das Ganze abspeichern.

# 15 Bildunterschrift

| <u> </u> |                   |          | Text |  |
|----------|-------------------|----------|------|--|
|          | Land Co           |          |      |  |
|          |                   | 1        |      |  |
| and and  |                   |          |      |  |
| and the  |                   | Alter Ma |      |  |
|          |                   |          |      |  |
|          | FotoLinksBildtext |          |      |  |

Super! Das Bild ist da.

Jetzt noch einen Bildtext für das Bild auswählen. Wenn man es nicht möchte, dann kann man es auch weglassen.

16 Text/Informationen eingeben

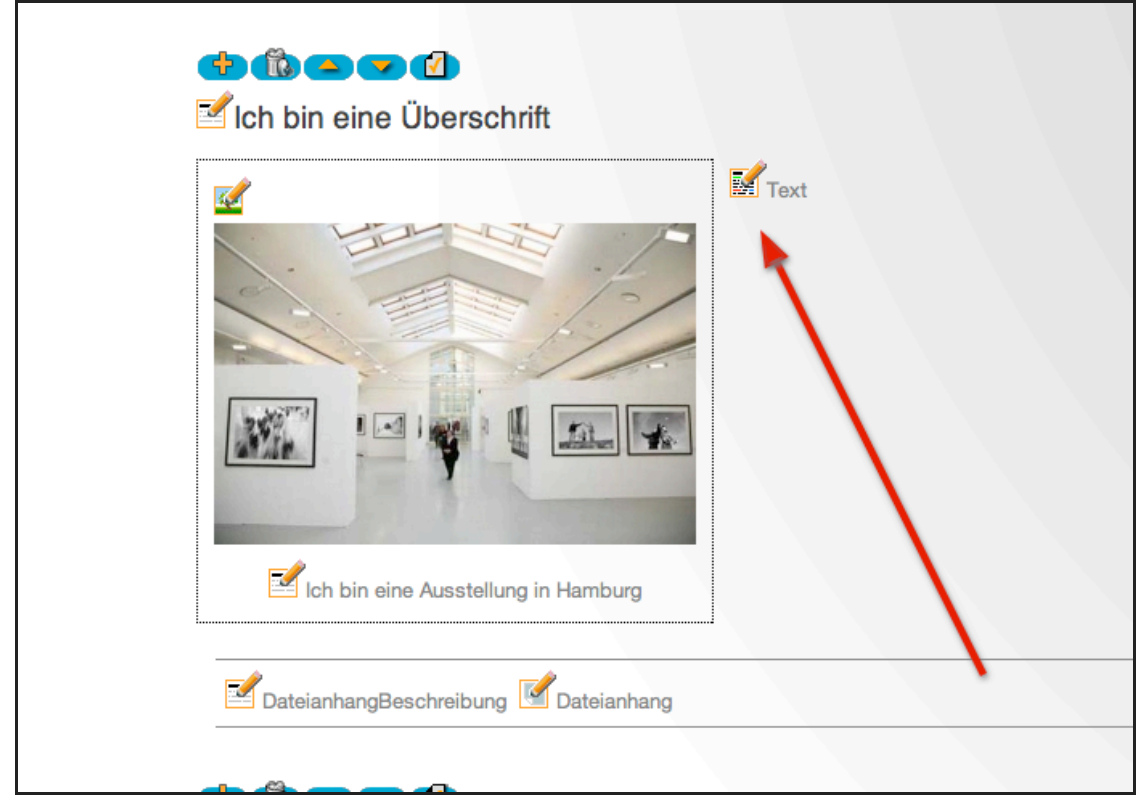

Auf diesen Bleistift klicken, dann öffnet sich der Text Editor für das Textfeld.

# **17** Der Text Editor

| [Style]                | [Font]              | [Size]                 |                   |           |         |   |
|------------------------|---------------------|------------------------|-------------------|-----------|---------|---|
| B I U S x <sup>1</sup> | ×2 = = = =          |                        | A 👌 🍭 🖘 🛐         | ) 🗇 🗖 👗 B | a 🖪 က က | * |
| Einen Link kann ich s  | o eingeben: Text ma | rkieren und diese Scha | ltfläche klicken. |           |         |   |
| View Source            |                     |                        |                   |           |         |   |
| Abbrechen Speicherr    | D                   |                        |                   |           |         |   |

Der Text Editor gehört Standardmäßig nicht zum WebYep System, aber ich baue ihn gerne zusätzlich mit ein, damit man ein paar mehr Möglichkeiten beim Editieren der Texte hat.

Wie zum Beispiel das Einfügen von Links. (Zb. auf die Website der Galerie, wo man gerade eine Ausstellung hat )

| 18 | Links setzen |
|----|--------------|
| 18 | Links setzer |

| 000                                                                                                    | HTML-Text                                                                                                    |        |
|----------------------------------------------------------------------------------------------------|----------------------------------------------------------------------------------------------------|--------|
| HTML-Text (RTE): <b>Tex</b>                                                                                                  | t                                                                                                    | webep! |
| [Style]                                                                                                    | (Isize)                                                                                                    |        |
| <b>B</b> $I \amalg S x^2 \times_2 \equiv \equiv$<br>Hier kann ich nun meinen gewünsch<br>Einen Link kann ich so eingeben: Th | ■ ■ ─ !三 !三 !声 !声 ▲ 金 ● 函 ☞ □ メ 哈 電<br>nten Text eingeben.<br>ext markieren und diese Schaltfläche klicken.                                                     | Se a S |
|                                                                                                    | Insert Link Tip: To insert an email link, start your URL with "mailtor." URL: http://www.meinegalerie.de/ Text: Text markieren Target: _self Insert Link Cancel |        |
| View Source                                                                                                    |                                                                                                    |        |
| Abbrechen Speichern                                                                                                    |                                                                                                    |        |
| 2 Hilfe                                                                                                    |                                                                                                    |        |
| _inks müssen komplett kopiert                                                                                                | werden, also mit http://                                                                                                    |        |

# **19** Text editieren

|                                                                                                    | lassen!                                                                                                    |
|----------------------------------------------------------------------------------------------------|----------------------------------------------------------------------------------------------------|
| [Style]                                                                                                    | ¢) [Size] ↓                                                                                                    |
| <b>B</b> $I$ <u>U</u> <del>S</del> $x^2 \times z^2 \equiv$<br>Ausstellung vom 01.04.2011                                 | 三 三 三 一 三 三 伊 伊 体 🔔 🧶 👁 📴 🥥 🗖 👗 🖻 🛍 い つ ガ                                                                                                    |
| A design                                                                                                    |                                                                                                    |
| Lorem ipsum dolor sit amet, c                                                                                            | onsectetuer adipiscing elit.                                                                                                    |
| Maecenas elementum odio ne<br>www.galeriewunst.com                                                                       | c felis.                                                                                                    |
| velit Cras leo libero, rutrum                                                                                            | ut varius sed auctor sodales, risus. Mauris tristique, Maecenas aliquam, som sed tempus danibus                                                                                                    |
| velit metus Lorem ipsum dolo                                                                                             | r sit amet, consectetuer adipiscing elit. Maecenas elementum odio nec felis. Proin lacinia augue non                                                                                               |
|                                                                                                    |                                                                                                    |
| pede. Donec vitae nisi a eros o<br>varius sed, auctor sodales, risu                                                      | congue laoreet. Sed nisi velit, pharetra a, adipiscing eget, cursus vel, velit. Cras leo libero, rutrum ut<br>is. Mauris tristique. Maecenas aliguam, sem sed tempus dapibus, velit metus.         |
| pede. Donec vitae nisi a eros o<br>varius sed, auctor sodales, risu                                                      | congue laoreet. Sed nisi velit, pharetra a, adipiscing eget, cursus vel, velit. Cras leo libero, rutrum ut<br>is. Mauris tristique. Maecenas aliquam, sem sed tempus dapibus, velit <u>metus</u> . |
| pede. Donec vitae nisi a eros o<br>varius sed, auctor sodales, risu                                                      | congue laoreet. Sed nisi velit, pharetra a, adipiscing eget, cursus vel, velit. Cras leo libero, rutrum ut<br>is. Mauris tristique. Maecenas aliquam, sem sed tempus dapibus, velit <u>metus</u> . |
| pede. Donec vitae nisi a eros o<br>varius sed, auctor sodales, risu                                                      | congue laoreet. Sed nisi velit, pharetra a, adipiscing eget, cursus vel, velit. Cras leo libero, rutrum ut<br>is. Mauris tristique. Maecenas aliquam, sem sed tempus dapibus, velit <u>metus</u> . |
| pede. Donec vitae nisi a eros o<br>varius sed, auctor sodales, risu                                                      | congue laoreet. Sed nisi velit, pharetra a, adipiscing eget, cursus vel, velit. Cras leo libero, rutrum ut<br>is. Mauris tristique. Maecenas aliquam, sem sed tempus dapibus, velit <u>metus</u> . |
| pede. Donec vitae nisi a eros o<br>varius sed, auctor sodales, risu                                                      | congue laoreet. Sed nisi velit, pharetra a, adipiscing eget, cursus vel, velit. Cras leo libero, rutrum ut<br>is. Mauris tristique. Maecenas aliquam, sem sed tempus dapibus, velit <u>metus</u> . |
| pede. Donec vitae nisi a eros o<br>varius sed, auctor sodales, risu                                                      | congue laoreet. Sed nisi velit, pharetra a, adipiscing eget, cursus vel, velit. Cras leo libero, rutrum ut<br>is. Mauris tristique. Maecenas aliquam, sem sed tempus dapibus, velit <u>metus</u> . |
| View Source                                                                                                    | congue laoreet. Sed nisi velit, pharetra a, adipiscing eget, cursus vel, velit. Cras leo libero, rutrum ut<br>is. Mauris tristique. Maecenas aliquam, sem sed tempus dapibus, velit <u>metus</u> . |
| Donec vitae nisi a eros o         varius sed, auctor sodales, risu         View Source         Abbrechen       Speichern | congue laoreet. Sed nisi velit, pharetra a, adipiscing eget, cursus vel, velit. Cras leo libero, rutrum ut<br>is. Mauris tristique. Maecenas aliquam, sem sed tempus dapibus, velit <u>metus</u> . |
| View Source         Abbrechen       Speichern         Hilfe                                                              | congue laoreet. Sed nisi velit, pharetra a, adipiscing eget, cursus vel, velit. Cras leo libero, rutrum ut<br>is. Mauris tristique. Maecenas aliquam, sem sed tempus dapibus, velit <u>metus</u> . |

Oben ist eine kleine Schaltfläche mit Funktionen, die man meist schon aus den eigenen Textprogrammen kennt. Am Besten keine wilden Experimente machen, aber auch keine Angst haben dies und jenes auszuprobieren.

#### Achtung!

Die Auswahlfelder "Style", "Font" und "Size" möglichst nicht benutzen, da die Schriftart der Website schon vorgegeben ist, sonst wird es ein Kuddelmuddel.

#### Achtung!

Die eingebaute WebYep Hilfe einmal aufrufen und durchlesen.

Zum Schluss das Speichern nicht vergessen.

# 20 Hinweis zum Text kopieren aus anderen Programmen

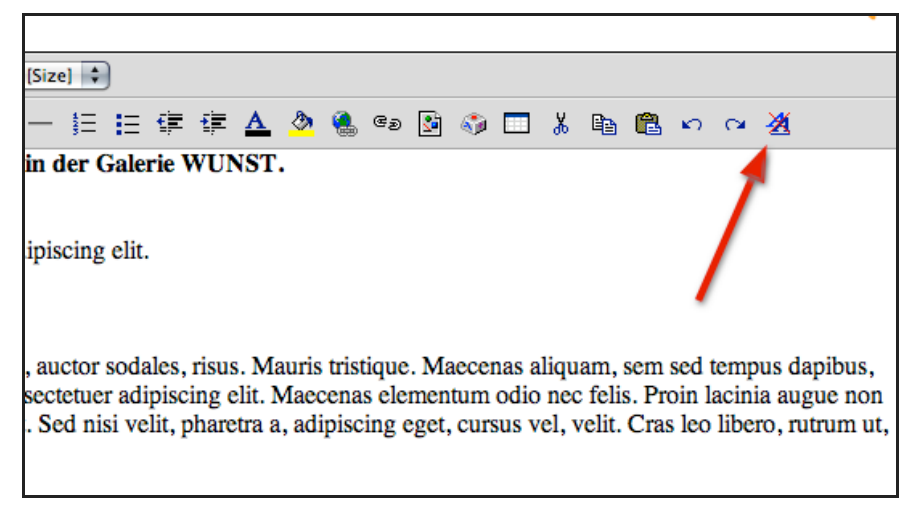

Wenn man Text aus seinem Textprogramm der Wahl kopiert und in dieses Textfeld kopiert, dann kann es sein, das es Schwierigkeiten mit der Darstellung des eingesetzten Textes gibt.

Siehe auch die "WebYep Hilfe" links unten, wie vorher angesprochen..

#### Also!

Text möglichst per Hand rein schreiben und nicht einfach aus einem anderen Programm kopieren und einsetzen. Man kann es natürlich probieren und mit der Schaltfläche "Formatierungen säubern" arbeiten.

Dazu Text markieren und die entsprechende Schaltfläche (roter Pfeil) klicken.

Besser ist es meistens, alles per Hand einzutippen ..... ist ja nicht so viel Arbeit.

### 21 Meinen Beitrag einen Anhang beifuegen.

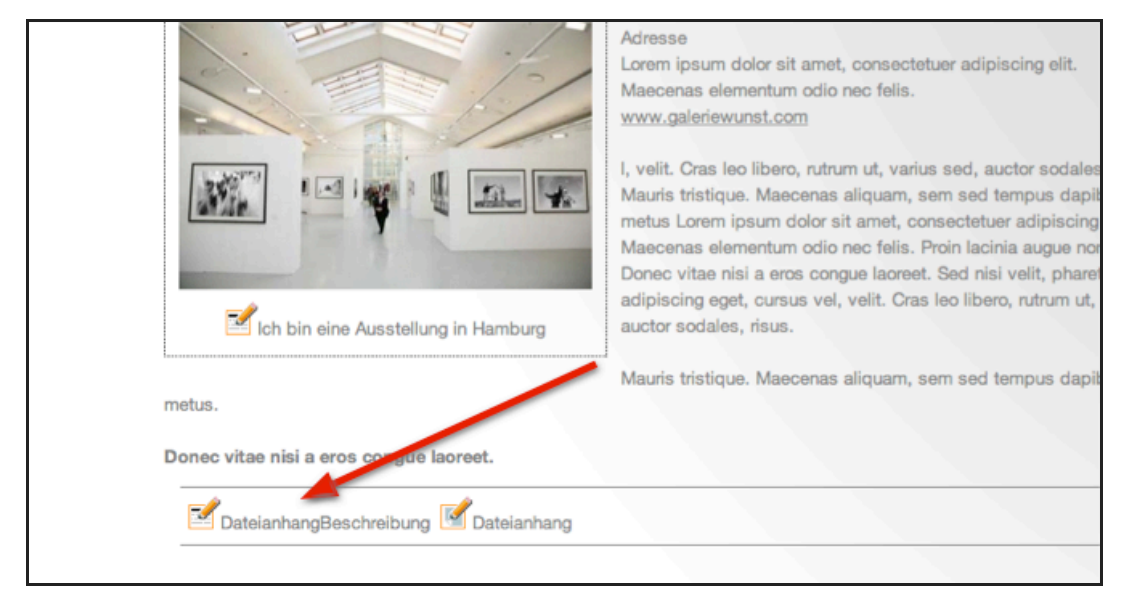

Wenn man zB. eine Einladung zum herunterladen anbieten möchte, dann kann man es hier machen.

Klicken auf Bleistift "Dateianhang" und gewünschten Text eingeben.

### 22 Dateianhang

| Datei-Dow    | nload: Dateianhang           | Weblep |
|--------------|------------------------------|--------|
|              |                              |        |
| Datei: (max. | schen Abbrechen Datei senden |        |
|              |                              |        |
|              |                              |        |
| metus.       |                              |        |
|              |                              | 1      |

Datei auswählen. Datei muss auf dem eigenen Computer, auf der Festplatte vorliegen. Datei senden.

Solche Anhänge sollten möglichst .pdf.Dateien sein.

# 23 Fertig!?

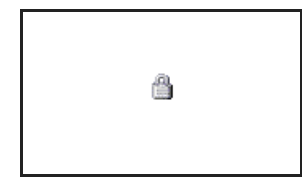

Haben wir alles bearbeitet, dann schliessen wir das Schloss wieder und sehen dann den Zustand, wie er für alle sichtbar ist.

Man kann jederzeit während der Bearbeitung das Schloss schliessen, um zu schauen, wie es aussieht. Schloss auf und zu - kein Problem.

Es ist durchaus notwendig, zwischendurch zu schauen, um die Darstellung zu überprüfen. Manchmal ist es sinnvoll, noch eine Leerzeile einzugeben, den Text weiter nach unten ..... ein Wort ist zu viel, ein Wort fehlt ......etc.

# 24 So sieht es aus

| Stormarn                                      | KÜNSTLER AKTUELLES GESCHICHTE KONTAKT LINKS                                                                                                    |
|-----------------------------------------------|----------------------------------------------------------------------------------------------------|
| Aktuelles                                     |                                                                                                    |
| Ich bin eine Überschrift                      |                                                                                                    |
| Ich bin eine Ausstellung in Hamburg           | Ausstellung vom 01.04.2011 - 21.04.2011 In der Galerie WUNST.<br>Adresse<br>Lorem ipsum dolor sit amet, consectetuer adipiscing elit.<br>Maecenas elementum odio nec felis.<br>www.galeriewunst.com<br>I, velit. Cras leo libero, rutrum ut, varius sed, auctor sodales, risus.<br>Mauris tristique. Maecenas aliquam, sem sed tempus dapibus, velit<br>metus Lorem ipsum dolor sit amet, consectetuer adipiscing elit.<br>Maecenas elementum odio nec felis. Proin lacinia augue non pede.<br>Donec vitae nisi a eros congue laoreet. Sed nisi velit, pharetra a,<br>adipiscing eget, cursus vel, velit. Cras leo libero, rutrum ut, varius sed,<br>auctor sodales, risus. |
| Mauris tristique. Maecenas aliquam, sem sed t | tempus dapibus, velit metus.                                                                                                    |
| Donec vitae nisi a eros congue laoreet.       |                                                                                                    |

Für weitere Fragen und Hilfe stehe ich jederzeit zur Verfügung.

Web: schauWEB.de Mail: info@schauweb.de

Ein Tipp zum Schluss.

Wer zum Beispiel 2 Bilder haben möchte, der benutzt / erstellt sich 2 Blöcke. Und benutzt nur die Bearbeitungsmöglichkeiten, die man benötigt.

Einfach ausprobieren! Kaputt machen kann man da nichts!